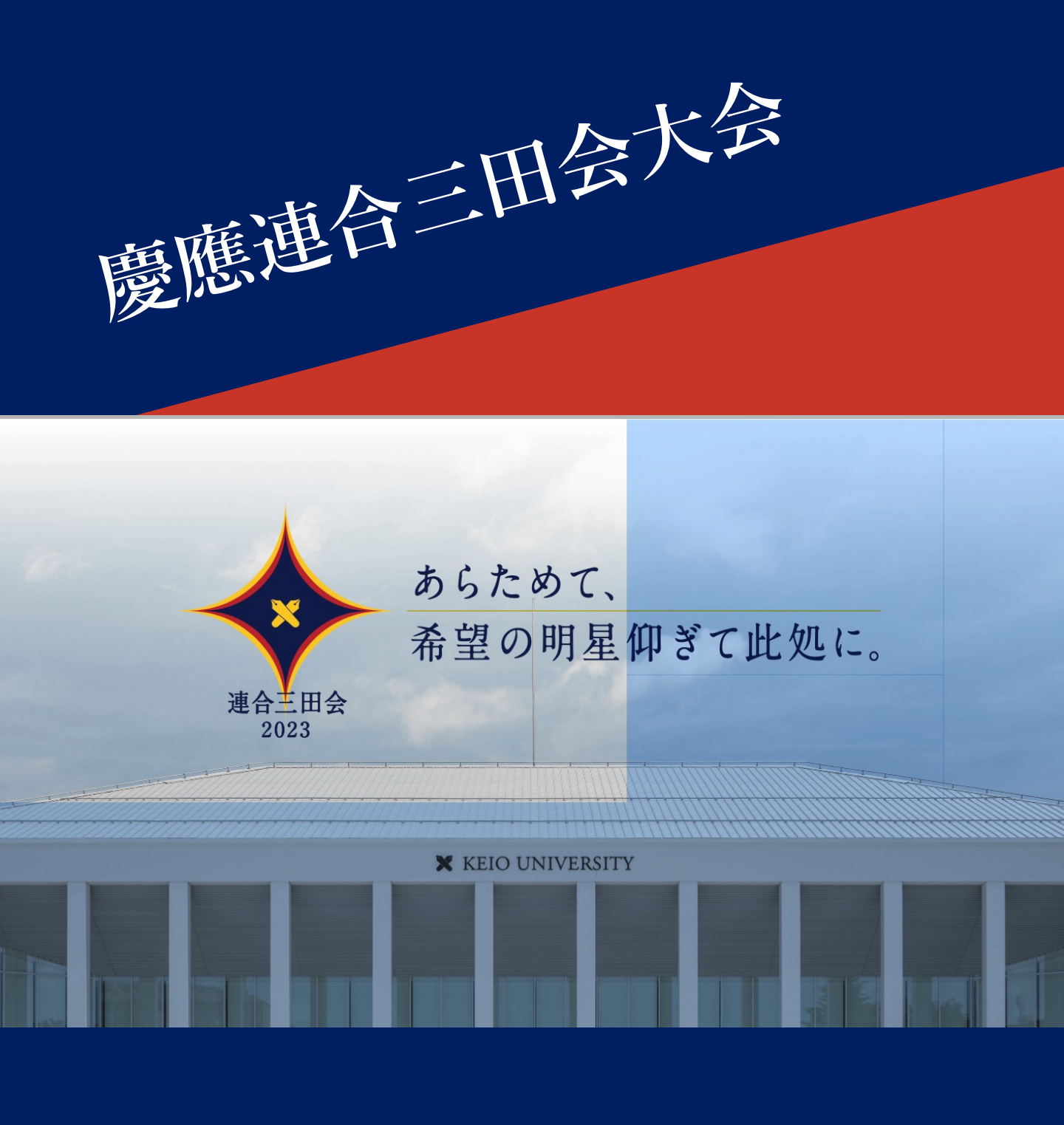

慶應連合三田会大会システム利用ガイド 2023年版

目次

 00.
 慶應連合三田会大会システムについて

 https://ec.rengomitakai.jp

 三田会大会へのご参加にはこちらのシステムをご利用ください

01. 慶應連合三田会大会システムのアカウントをつくる 最初のご利用の際に、アカウントを作成する必要があります

**02.** 大会券のお求めと登録 e大会券のお求め、紙大会券の登録を行うことができます

03. 記念品に引換える 登録またはお求めになられた大会券は記念品にお引換えいただけます

**04.** イベントに参加する 大会当日に開催される様々なイベントにご参加いただけます。 会場(リアル)、配信などでお楽しみください。

#### 05. 福引の当選状況を確認する お持ちの大会券で福引にご参加いただけます。ぜひ、当日の当選番号を ご確認ください。当たりますように!

#### **06.** マイページについて ご登録のアカウント情報のを更新できます

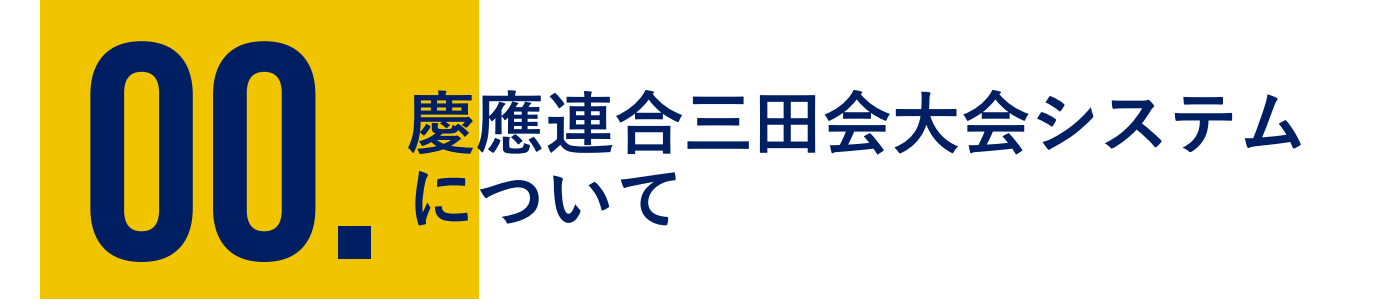

慶應連合会三田会大会に参加するにはこちらの慶應連合三田会 大会システムを利用します。iOS、Androidなどのスマート フォンやタブレット、PCでお使いいただけます。

慶應連合三田会大会システム https://ec.rengomitakai.jp

① ログイン画面

② メイン画面

慶應連合三田会大会システムについて

### ① ログイン画面

慶應連合三田会大会システムを開くとログイン画面が表示されます。 <u>https://ec.rengomitakai.jp</u>

#### <ログイン画面>

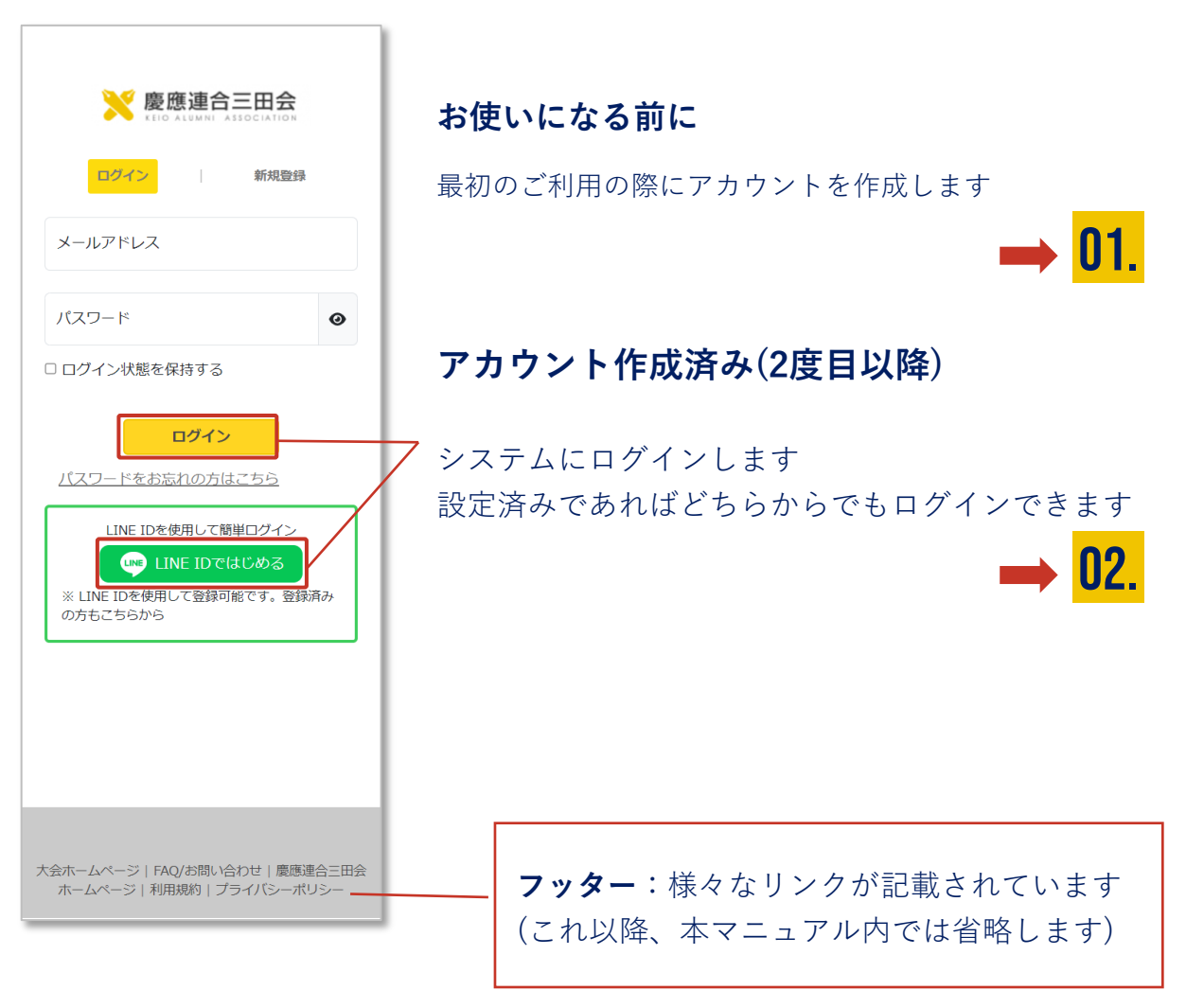

慶應連合三田会大会システムについて

② メイン画面

#### ログイン後に表示される画面です。

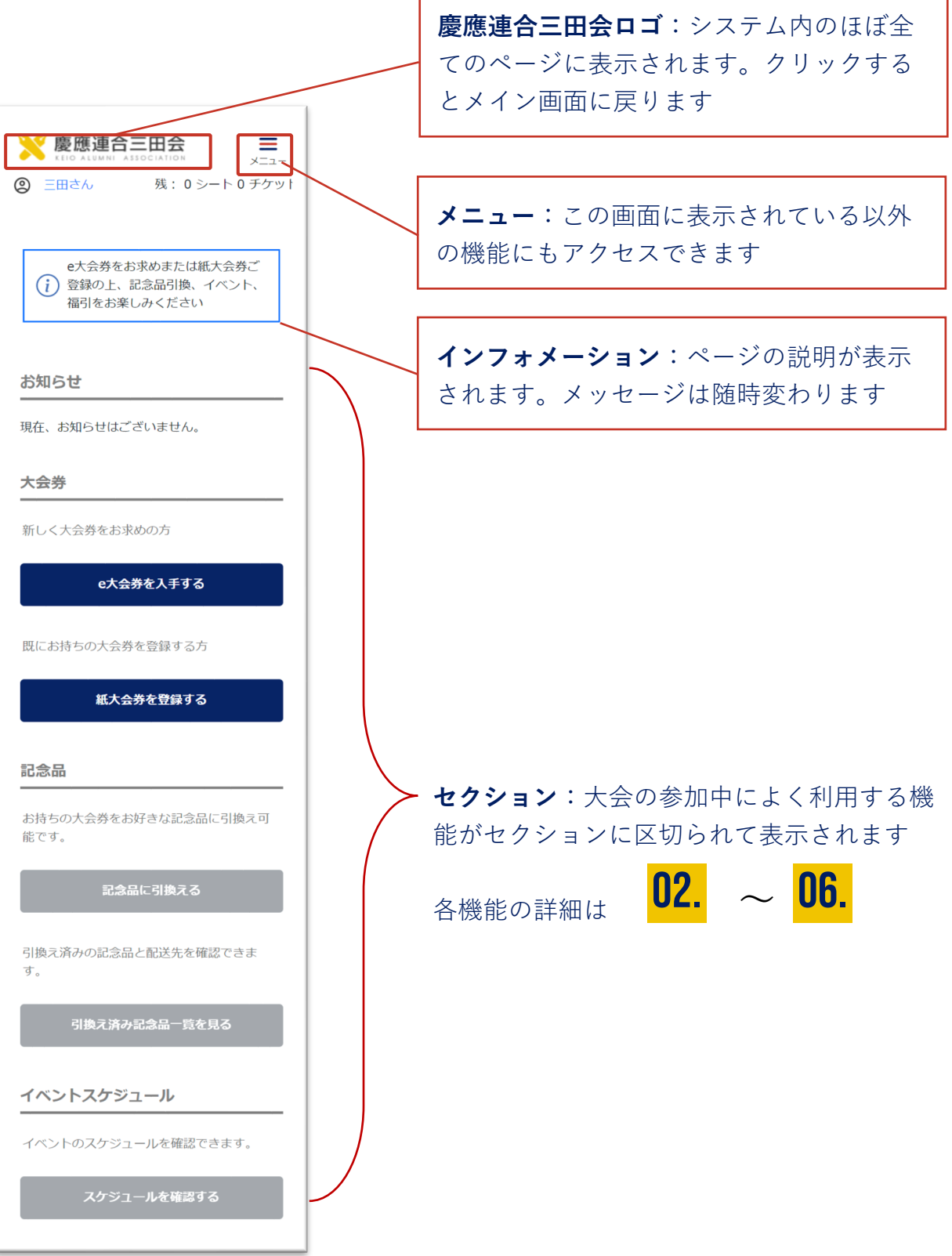

# **してまた会のアカウントを** っくる

こちらのシステムをお使いいただくには、登録済みのアカウン トでログインする必要があります。

メールアドレスはお持ちですか? アカウント登録の際に認証 (ご本人確認)を行います。認証メールを受信するメールアドレ スをご用意ください。

また、LINEをお使いの方は2度目以降のログインが簡単になる LINEとの連携がおすすめです。

#### ① アカウントを作成する

- ② アカウント情報を登録する
- ③ アカウント認証

三田会大会券アカウントを作る

01.

① アカウントを作成する

#### <アカウント作成前のログイン画面>

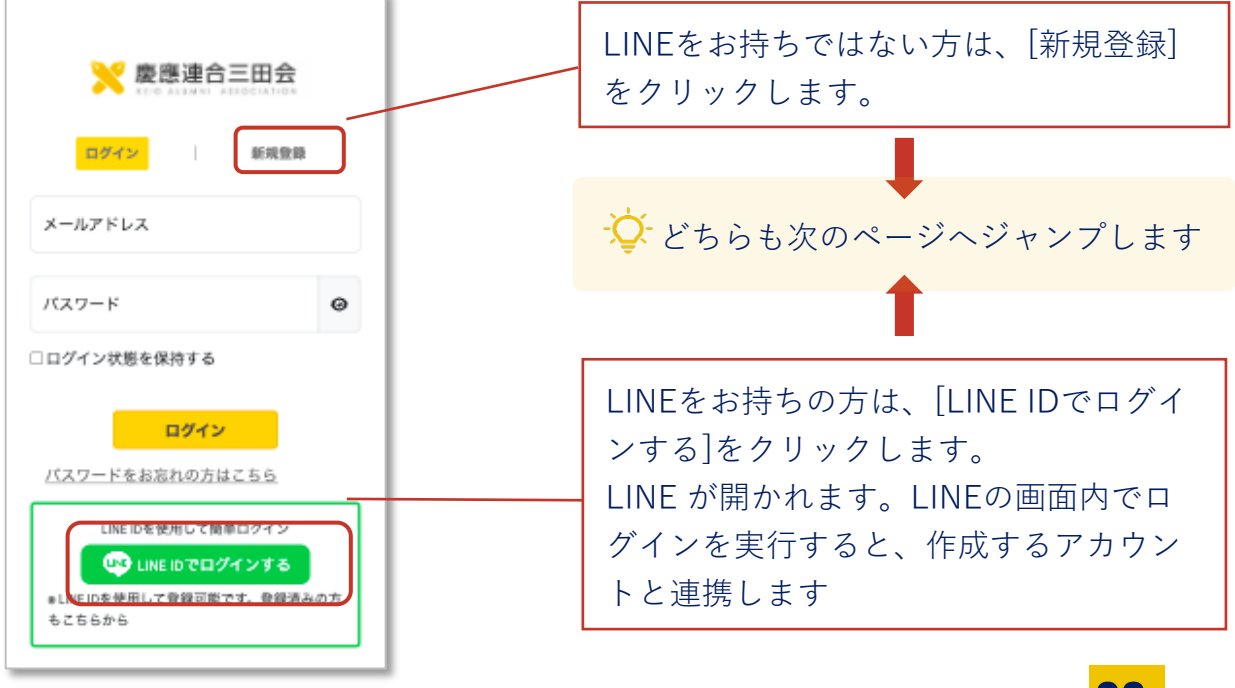

(LINEでの詳細は <mark>06.</mark> ④)

LINEのアカウントと紐付けすると次回以降簡単にログインすることができます。(ログイン後に紐付けすることもできます)

また、アカウントを紐付けしない場合でも下記のQRコードより慶應連 合三田会の公式アカウントとお友達になると、LINE に三田会大会の最 新情報が届きます。

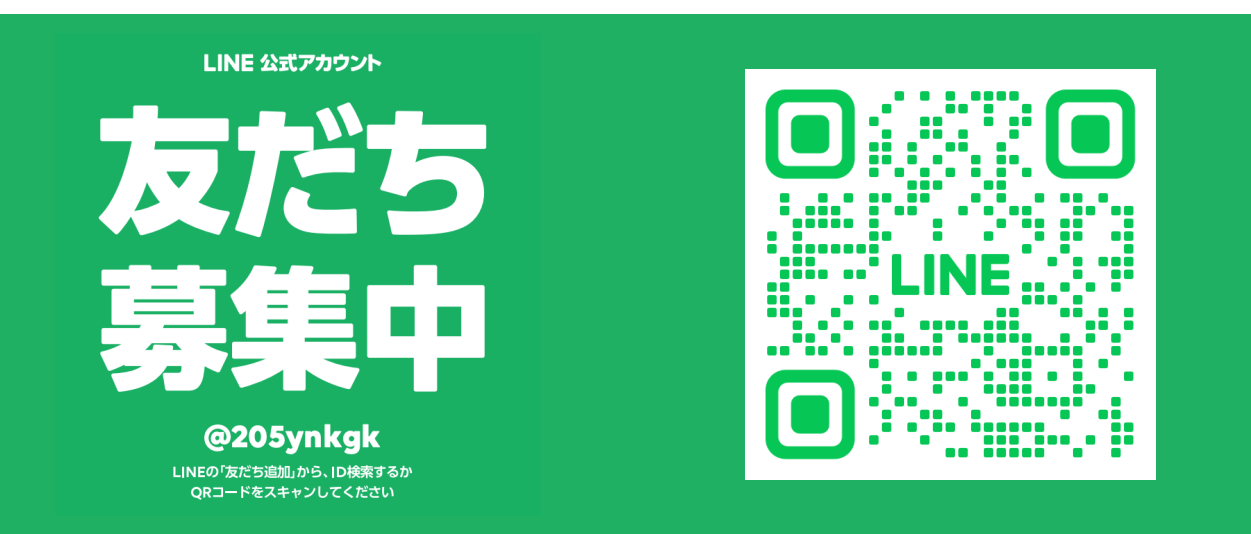

慶應連合三田会大会システムアカウントを作る

# ② アカウント情報を登録する

#### 最初のご利用時にアカウント情報を登録します

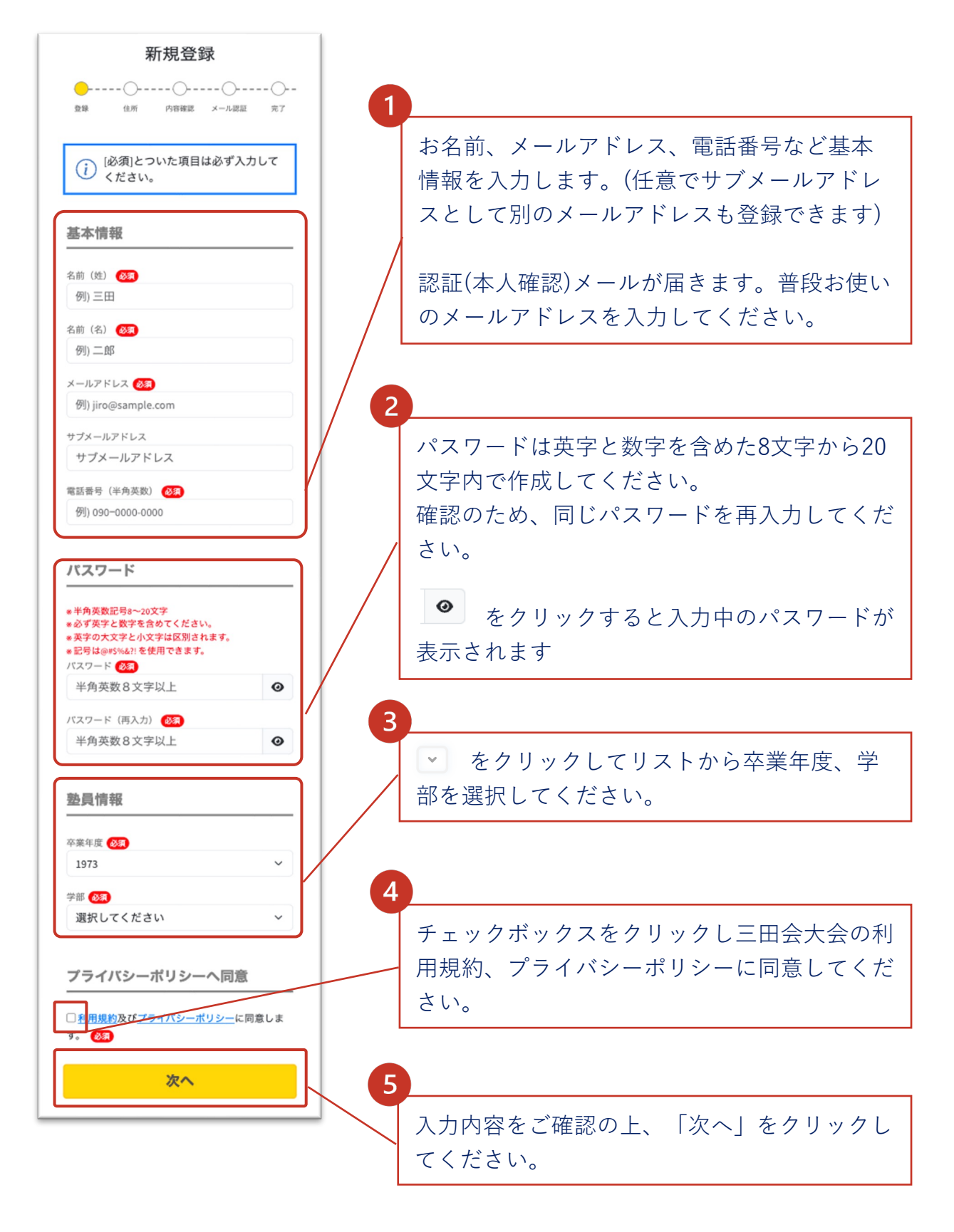

三田会大会券アカウントを作る

# ② 自宅住所を登録する

続けて自宅住所を登録します。こちらは記念品や福引賞品の配送手続 きを行う際のメインの配送先として指定されます。品物の配送手続き 前であれば登録後の変更も可能です。

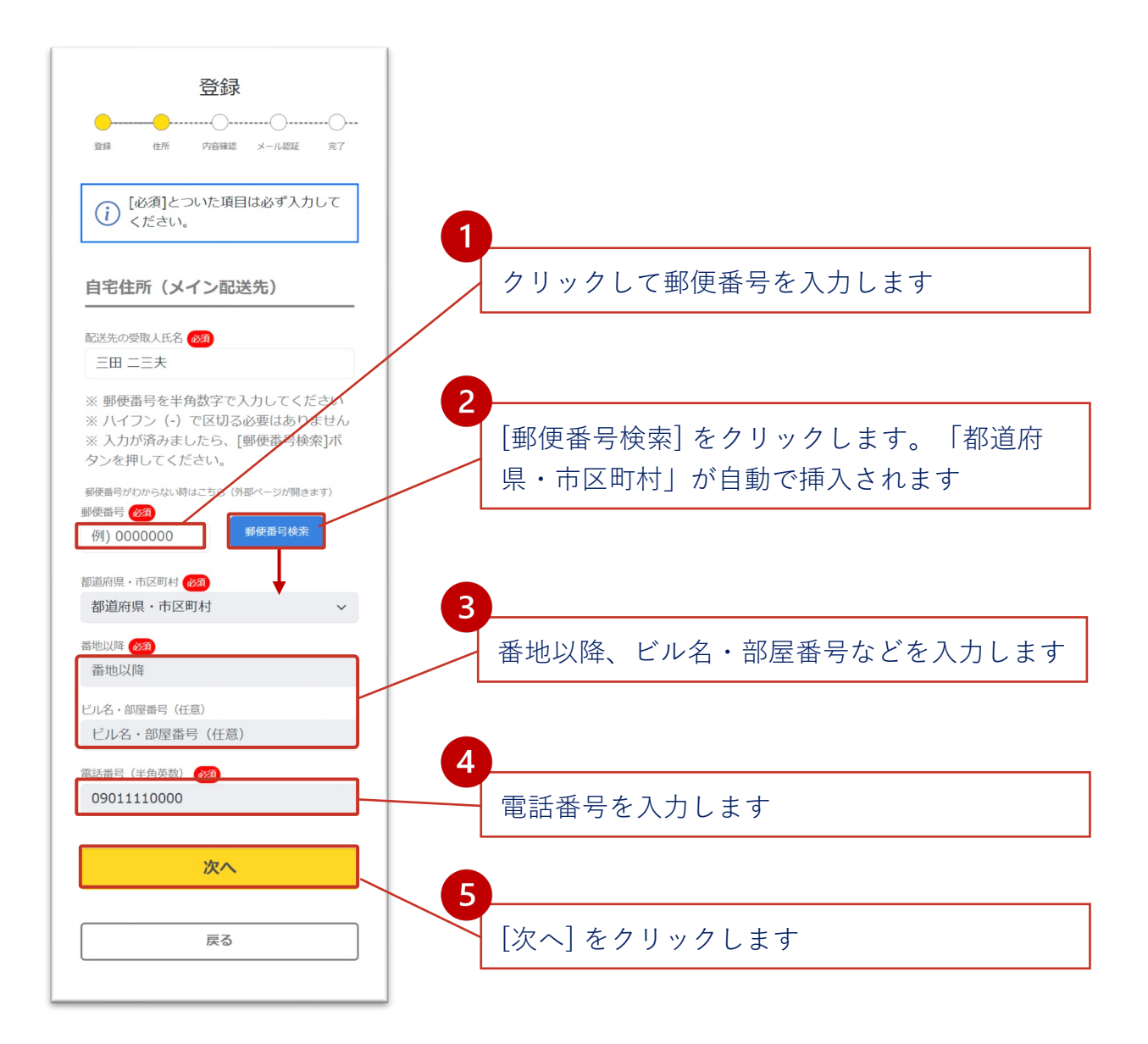

-♀- 自宅以外の配送先を指定した場合や複数の配達先を指定する場合は、アカウ ント登録後に行います **01.** 三田会大会券アカウントを作る

# ②アカウント情報の確認

アカウントの基本情報、塾員情報、自宅住所の登録内容が正しいこと を確認して登録します。

| 新規登録<br>                                                                     |                                                                        |
|------------------------------------------------------------------------------|------------------------------------------------------------------------|
| 基本情報       名前 (姓)       三田                                                   | 1<br>登録内容が正しいことを確認します。                                                 |
| 名前(名)<br>まこと<br>メールアドレス<br>keio@example.com<br>電話番号(半角英数)<br>000-0000-0000   | 修正が必要な場合は [戻る] ボタンで戻って編<br>集します。<br>なお、こちらで表示されている情報は登録後の<br>変更も可能です   |
| <mark>塾員情報</mark><br><sup>卒業年度</sup><br>1973<br><sup>学部</sup><br>その他         |                                                                        |
| <b>自宅住所(メイン配送先)</b>                                                          | 2                                                                      |
| 部道府県・市区町村<br>東京都港区三田2丁目15-45 慶應義塾<br>番地以降<br>(201)<br>日<br>1<br>ビル名・部屋番号(任意) | [登録する] ボタンをクリックして、認証に進みます                                              |
| 電話番号(半角英数)<br>000-0000-0000<br>登録する<br>戻る                                    | 登録ボタンをクリックした後のメール認証が終わるまで、アカウントは作成されませんのでご注意ください。<br>詳しくは、次ページをご覧ください。 |

慶應連合三田会大会システムアカウントを作る

### ③ アカウント認証

認証(本人確認)のための確認メールが届きます。

登録したメールシステムでメールボックスを開いてください。

| <認証待ちの画面>                                             | アカウント情報を登録すると認証のための確認                                                                                |
|-------------------------------------------------------|----------------------------------------------------------------------------------------------------|
|                                                       | メールが送付され、左の画面が表示されます。お                                                                               |
| メール認証の手順                                              | 使いのメールの受信箱を開きます。                                                                                     |
|                                                       | (システムの画面内では特に操作の必要はありませ                                                                              |
|                                                       |                                                                                                    |
| まだ登録は完了しておりません。下                                      |                                                                                                    |
| こ 記手順を終うして元月になります。                                    | • 受信相にない場合は述惑メールホルタをこ確認                                                                              |
| メール認証の手順                                              | ください                                                                                                 |
|                                                       | <ul> <li>ec.rengomitakai.jpからのメールを受信できる</li> </ul>                                                   |
| ご本人のものであることを確認するために、<br>入力いただいたFメールアドレスへメールを          | ように、 迷惑メール設定から解除、もしくは受                                                                               |
| 送信しました。                                               | 信設定を変更してください。                                                                                        |
| 登録手順 メール内のURLをクリックしていただくと登                            | abble C C C C C C C C C C C C C C C C C C C                                                          |
| 録が完了します。                                              |                                                                                                    |
| 有効期限かめりますので、 <b>24時間以内に</b> メ<br>ールを確認し、登録を完了させてください。 | メールが配信されます。メールの設定で三田大                                                                                |
| こんなときは・・・                                             | 会運営のメールアドレスを受取り可能にしてく                                                                                |
| ※ メールが届かない場合は迷惑メールフォ                                  | ださい                                                                                                  |
| ルダをご確認ください。<br>※ メールアドレスが間違っている場合、再                   |                                                                                                    |
| 登録をお願いします。                                            | <認証メールの例>                                                                                            |
|                                                       |                                                                                                    |
| 登録されたメールアドレス                                          | no-reply@rengomitakai.jp 9:18(0.分詞) 🛧 🕤 🗄<br>取自分 🔹                                                   |
| あなたの登録されたメールアドレスをご確認                                  | 2 三田様                                                                                                |
| ください。                                                 | メール内のリンクをクリック                                                                                        |
| keio@sample.com                                       | すると認証されます <b>Fのリンクをクリックしてください、</b>                                                                   |
|                                                       | tipos/imitakai-dez/herokuago.com/ia/activate/bm89ue-<br>sciaz/Be8bu4ded/72676/be191e8/dba175/        |
| 確認メールを再送する                                            | URLをクリックできない場合は、URLをコピーし、ブラウザに貼り付けて<br>アクセスしてください。                                                   |
|                                                       | 24時間以内に上記のリンクをクリックして認証してください。<br>所定の時間内に「主体を完了されない単合。上起のコートは集効<br>になります。その場合は、改めて登録手続きをお願いいたしま<br>す。 |
|                                                       | - このメールの内容についてのお問い合わせは、大会ホームページ                                                                      |

通信状況により認証メールの配信に時間がかかることがあります。しばらく
 経っても届かない場合、1のステップをご確認の上「確認メールを再送」
 をクリックし、メールを再送してください。

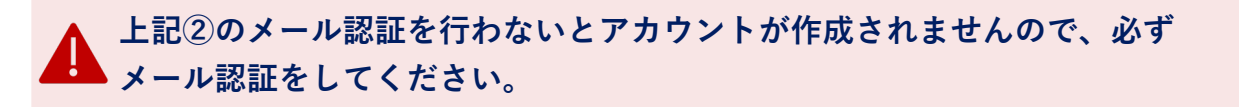

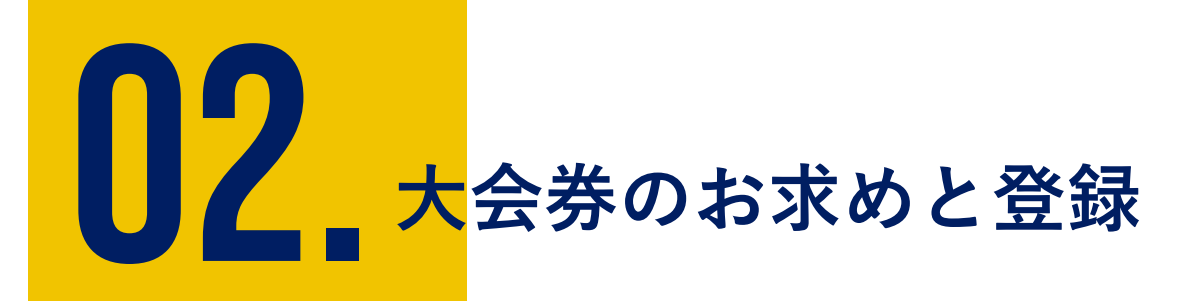

記念品の引換えには、大会券が必要です。

大会券をお持ちでない場合や大会券を追加したい場合はe大会券をお求めいただけます。

また紙大会券をお持ちの方は、お手元の紙大会券を登録してお 使いください。

- ① e大会券のお求め
- ② 紙大会券を登録する

**[]2.** 大会券を入手、登録する

# ① e大会券のお求め (数量指定)

大会券をお持ちでない方は新規で e大会券をお求めいただけます。 紙大会券をご購入いただいた方の追加で必要な場合もこちらからどうぞ。 大会券1シート = 5チケット綴りです。シート単位でのお求めが可能で す。

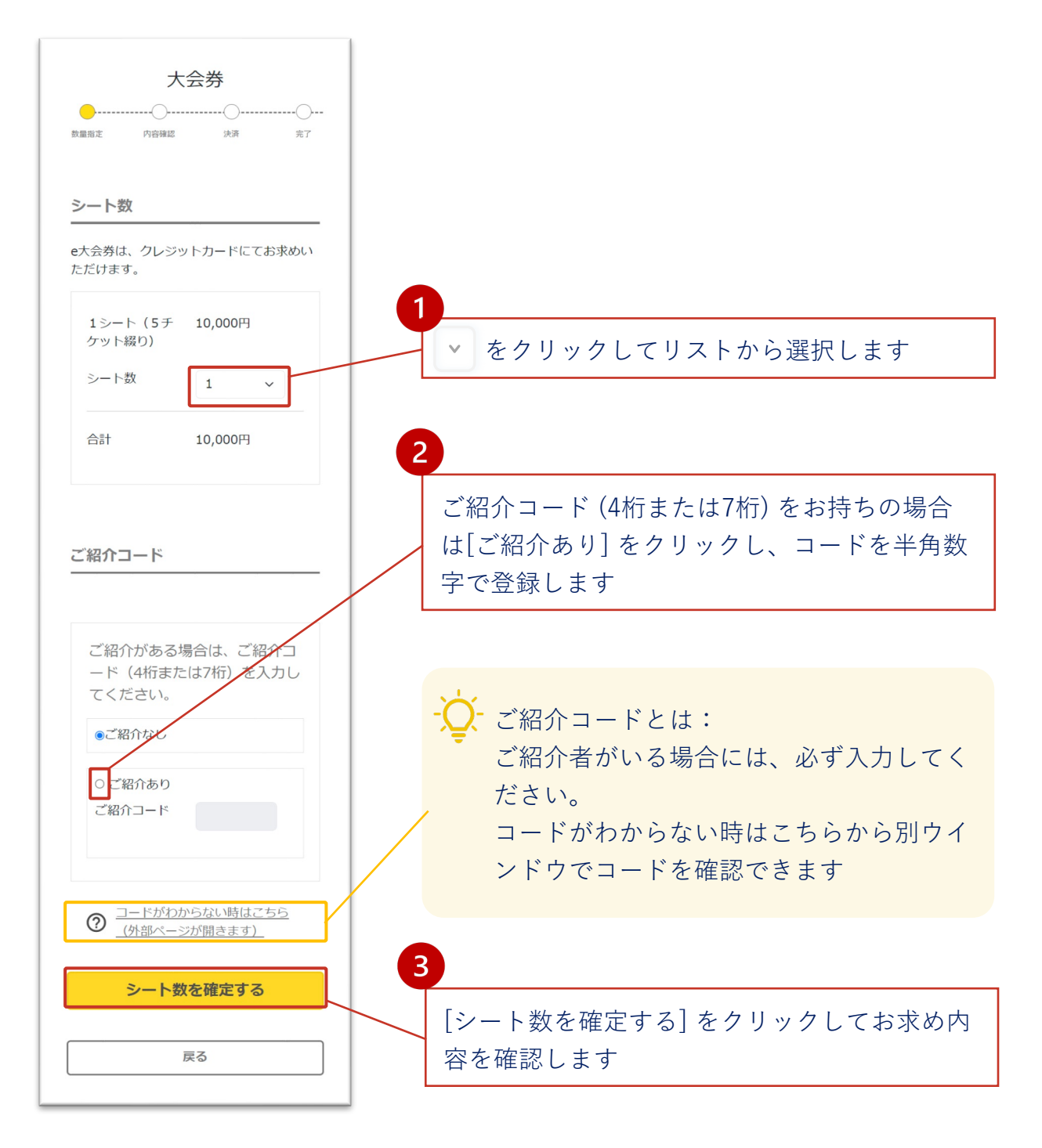

13

**[]2.** 大会券を入手、登録する

# ① e大会券のお求め (内容確認)

登録内容を確認して決済に進みます。

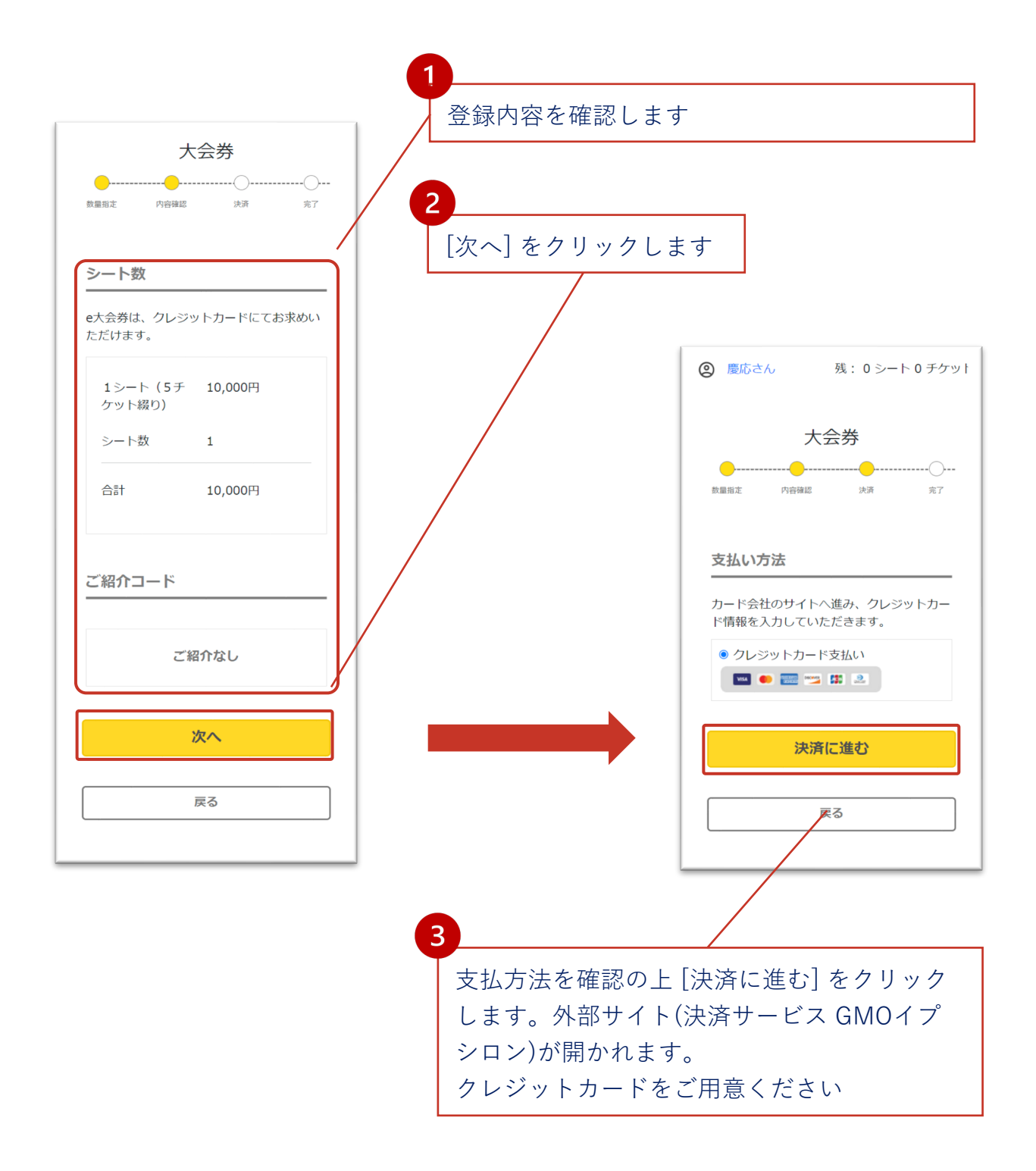

大会券を入手、登録する

02.

## ① e大会券のお求め (決済)

#### クレジットカード決済を実行します。

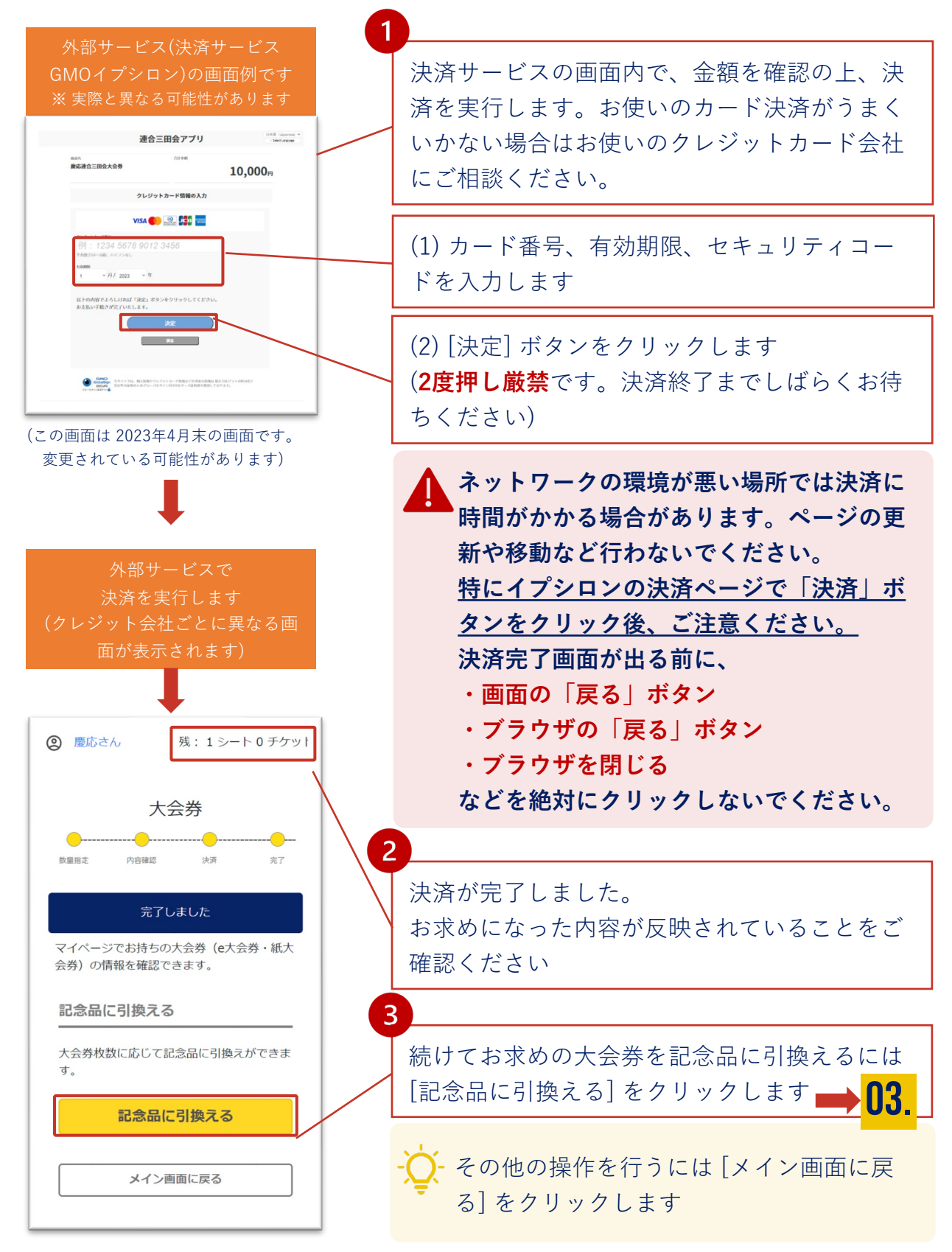

15

**[]2.** 大会券を入手、登録する

### ② 紙大会券を登録する

お手持ちの紙大会券を登録します。

お手元に紙大会券をご用意ください。複数枚の場合は一番若い番号か ら登録します。

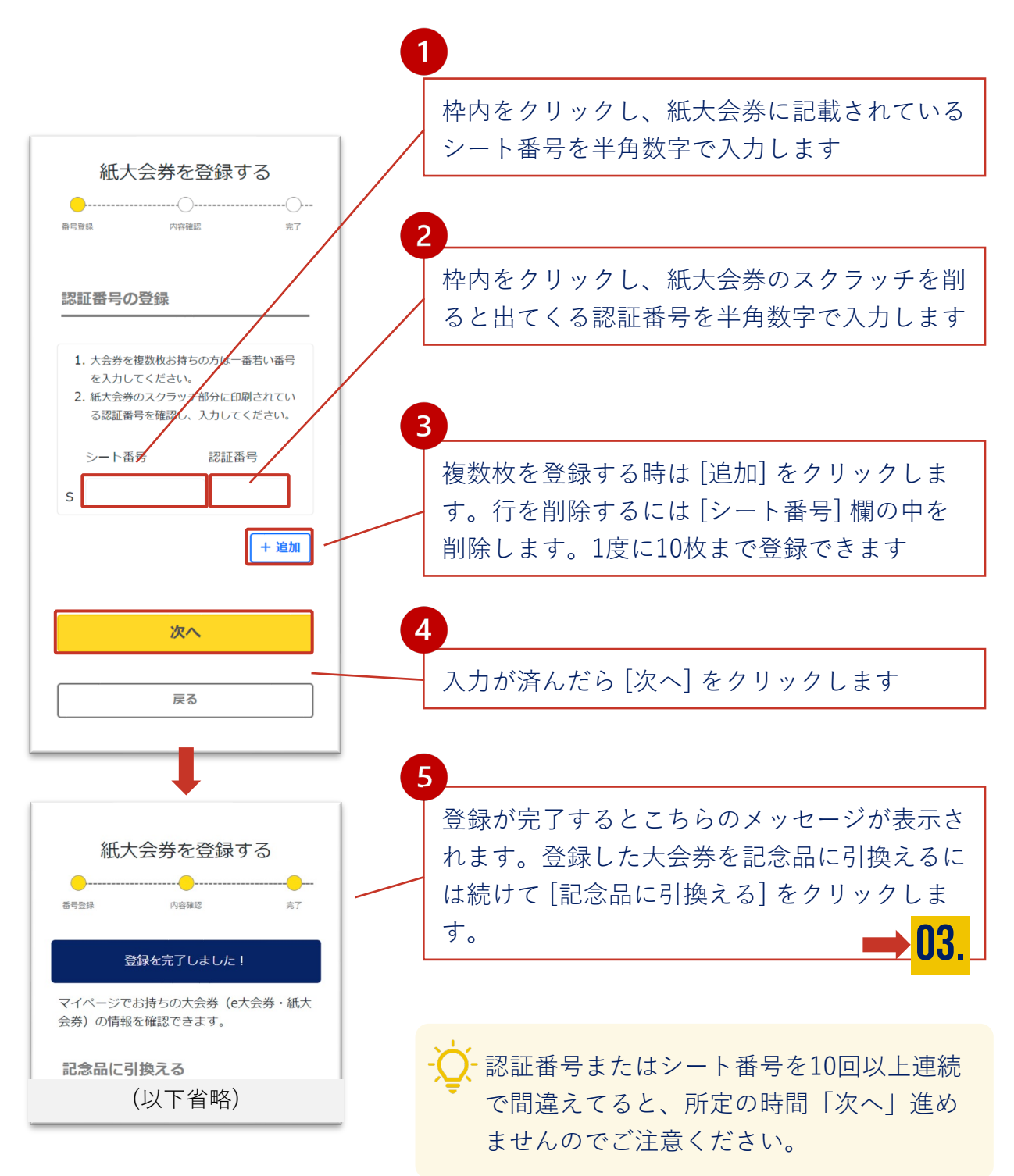

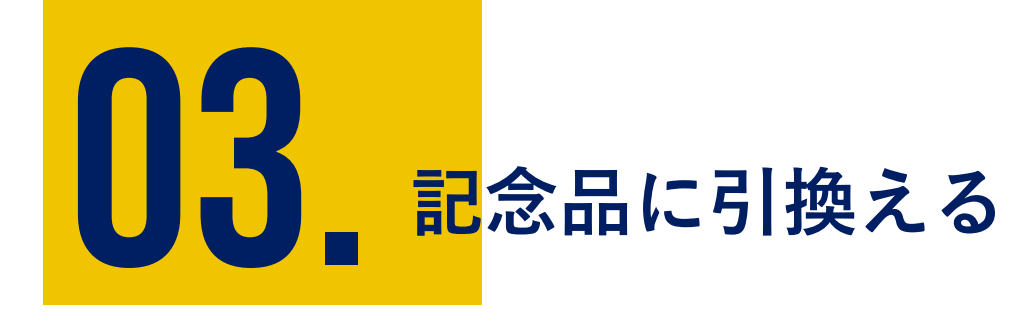

# ただ今準備中です

記念品引換の機能のリリース時期に公開します。

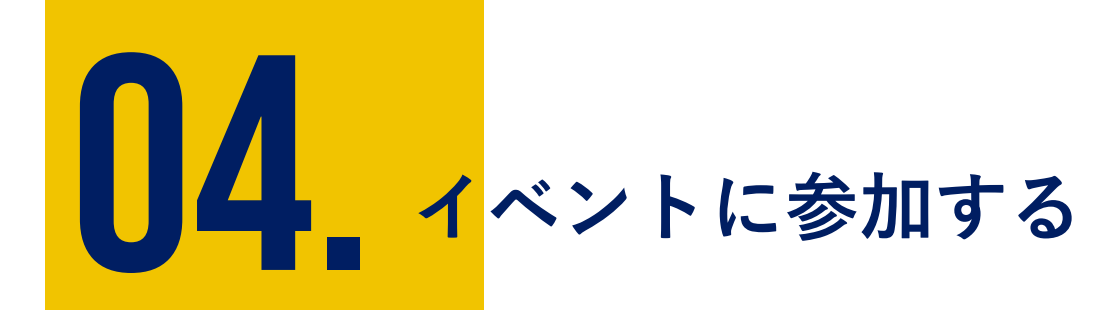

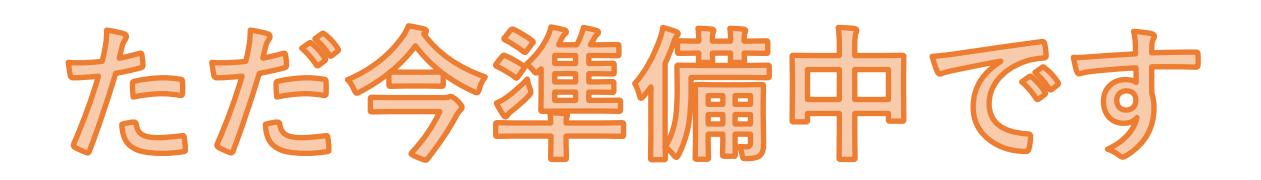

イベント機能のリリース時期に公開します。

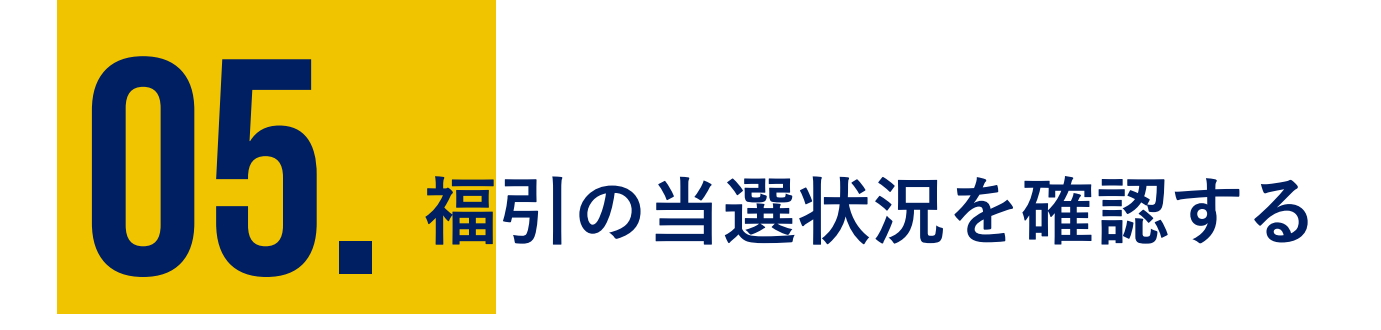

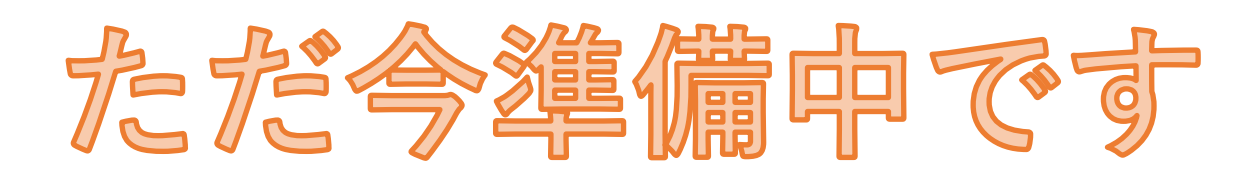

福引機能のリリース時期に公開します。

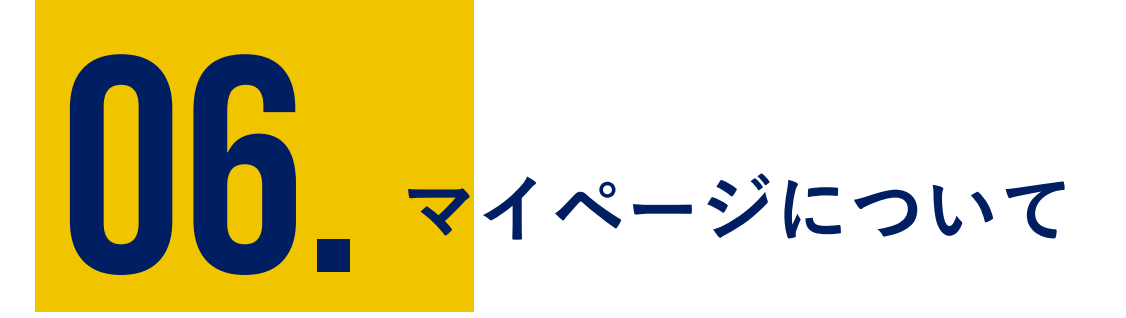

アカウントに保存された内容は、マイページでご確認いただけ ます。また、アカウント作成時に登録したユーザー情報などの 更新もこちらから行います。

① マイページを開く

② アカウント情報を変更する

③ パスワードを変更する

④ 自宅住所(メイン配送先)を変更する

⑤ LINEの連携・解除を行う

マイページについて

① マイページを開く

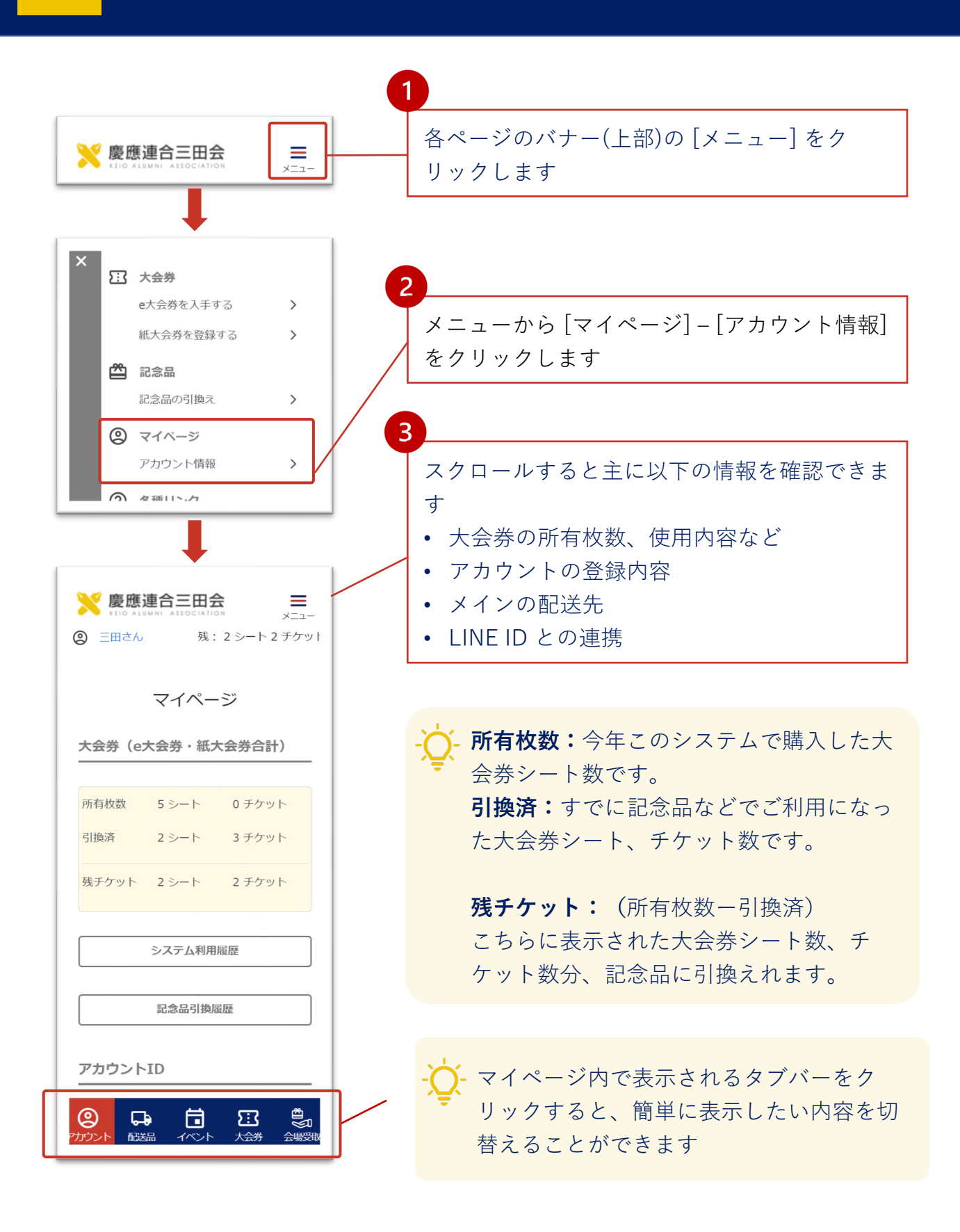

### ② アカウント情報を変更する

マイページからアカウントの作成時に登録した情報(氏名、メインの 配送先、電話番号、塾員情報)を変更することができます。

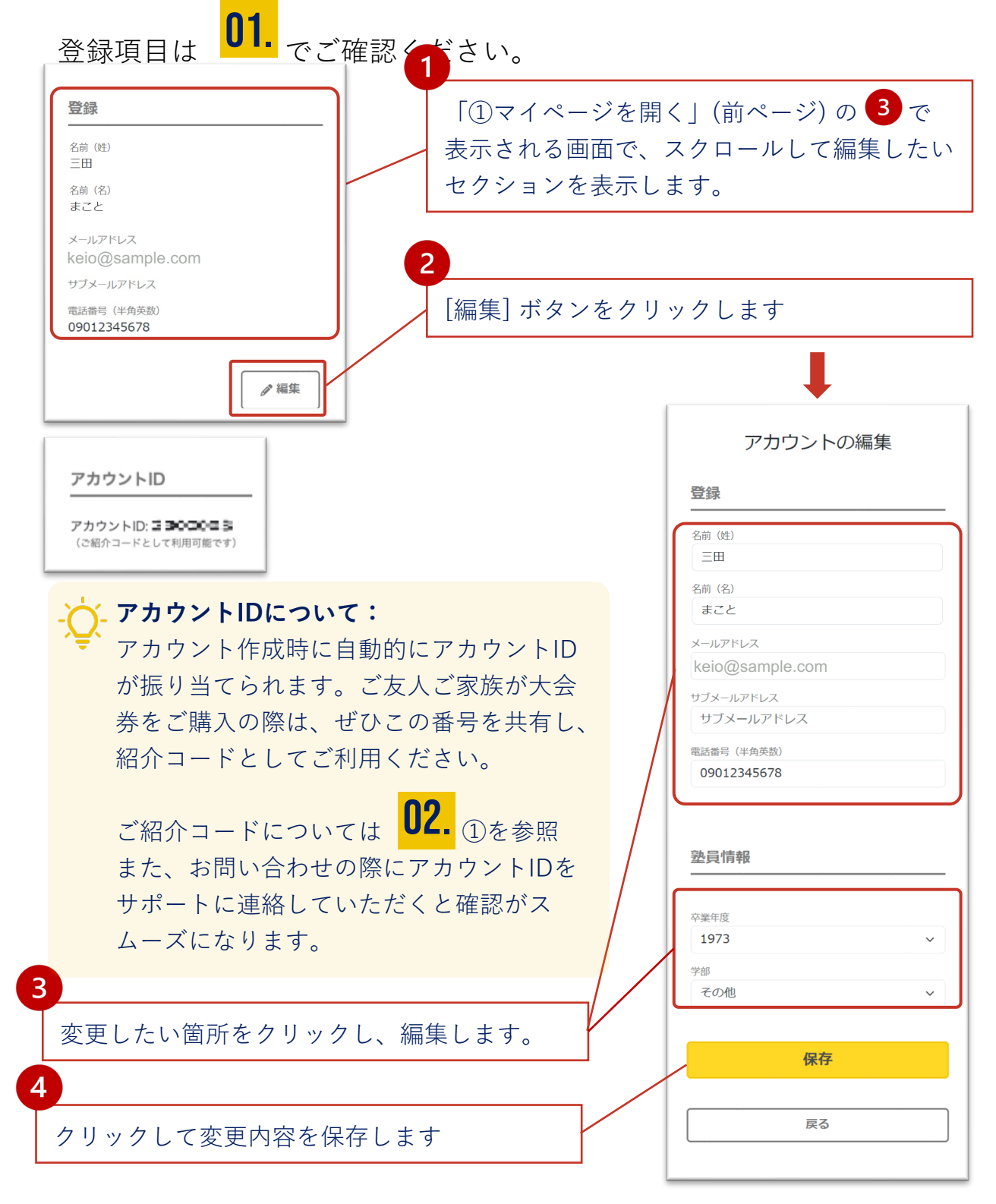

22

### ③ パスワードを変更する

マイページからアカウントの作成時に登録した情報(氏名、メインの 配送先、電話番号、塾員情報)を変更することができます。

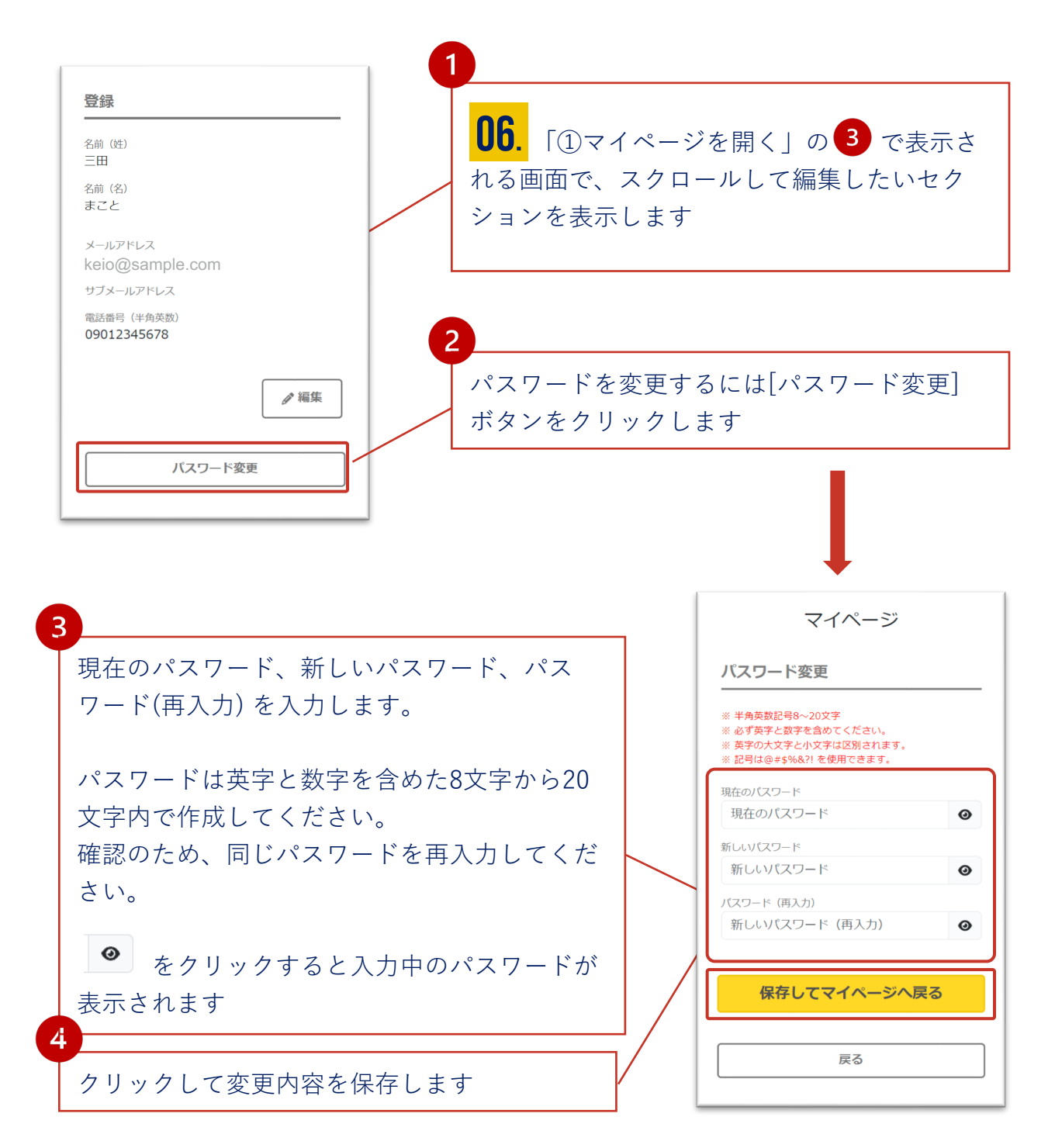

マイページについて

06.

#### ④自宅住所(メイン配送先)を変更する

記念品や福引の当選賞品などの配送手続き時には、アカウント作成時 に登録した内容がメインの配送先として使われます。**配送手続き前で** あればマイページより変更が可能です。

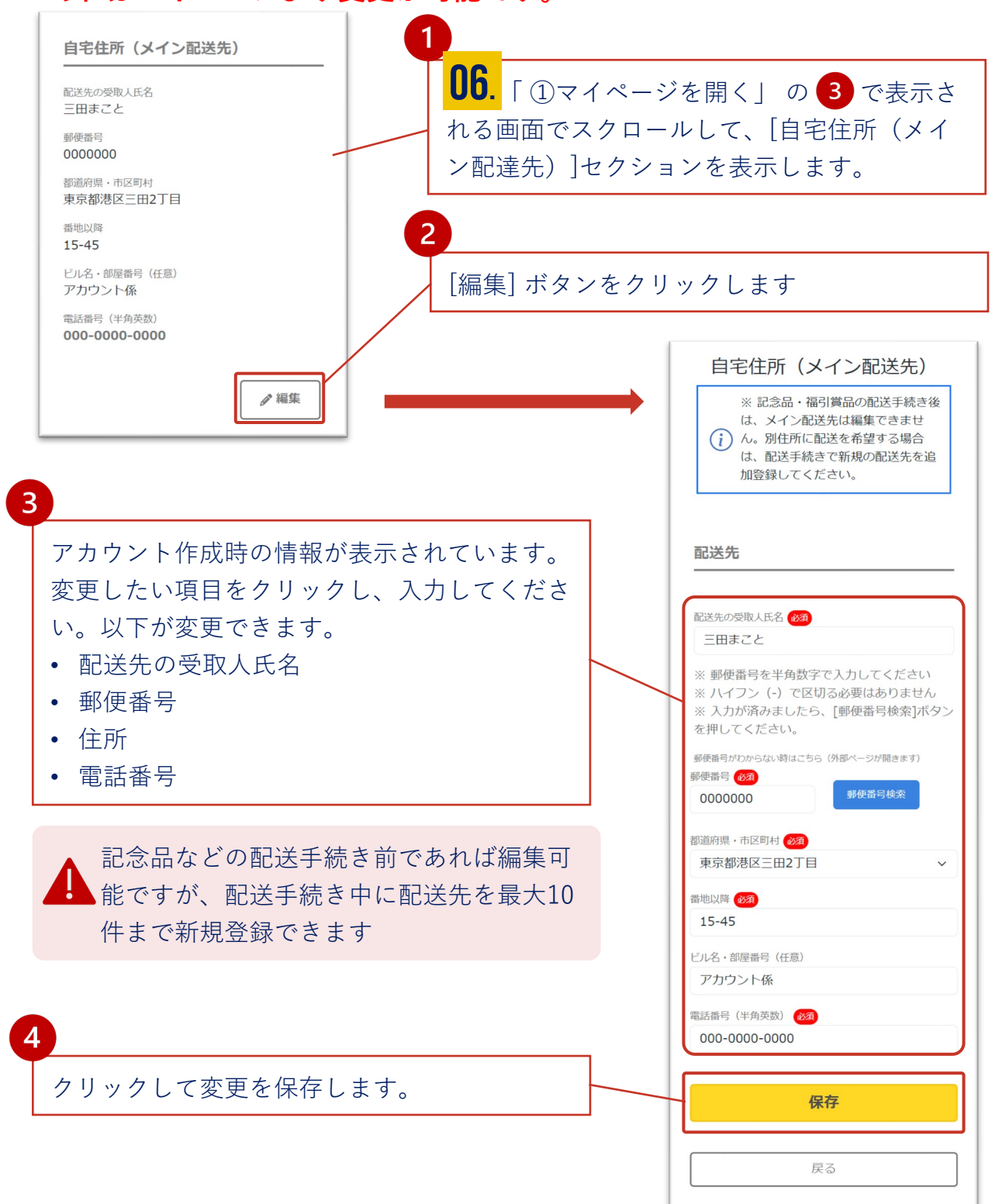

24

マイページについて

06.

#### ⑤-1 LINEの連携・解除を行う(連携)

アカウントを作成時にLINEの連携を行わなかった場合、あとで連携を 行うことができます。

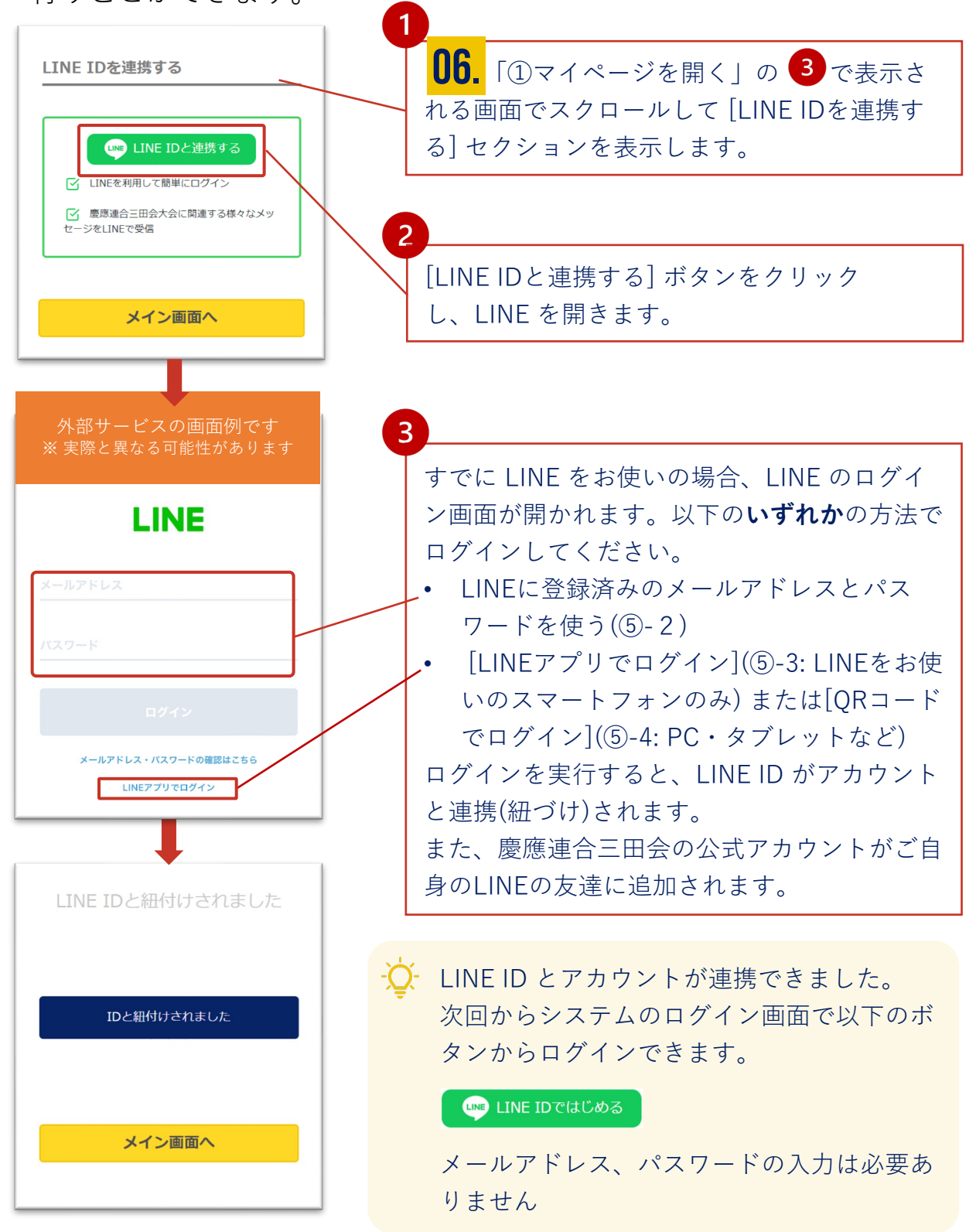

**06.** マイページについて

### ⑤-2 LINE連携(メールアドレスを使用)

こちらはアカウントと ID 連携の際に表示される LINE の画面です (2023年5月現在)

-♀- LINEがインストールされている環境・いない環境のどちらでもお使いいただ ける認証方法です

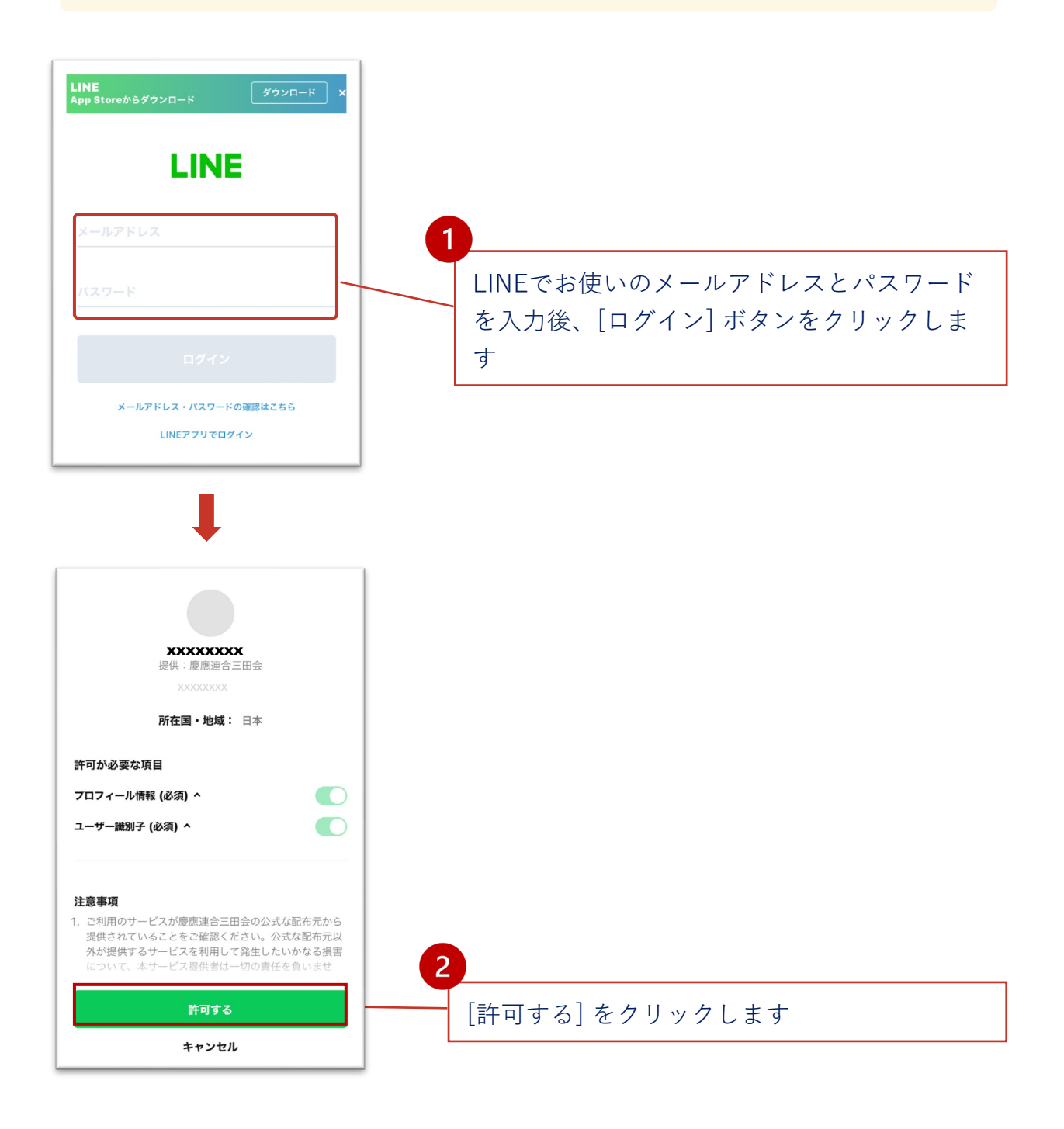

### ⑤-3 LINE連携(LINEアプリでログイン)

こちらはアカウントと ID 連携の際に表示される LINE の画面です (2023年5月現在)。

-〇- すでにLINEをお使いのスマートフォン上でお使いいただける認証方法です

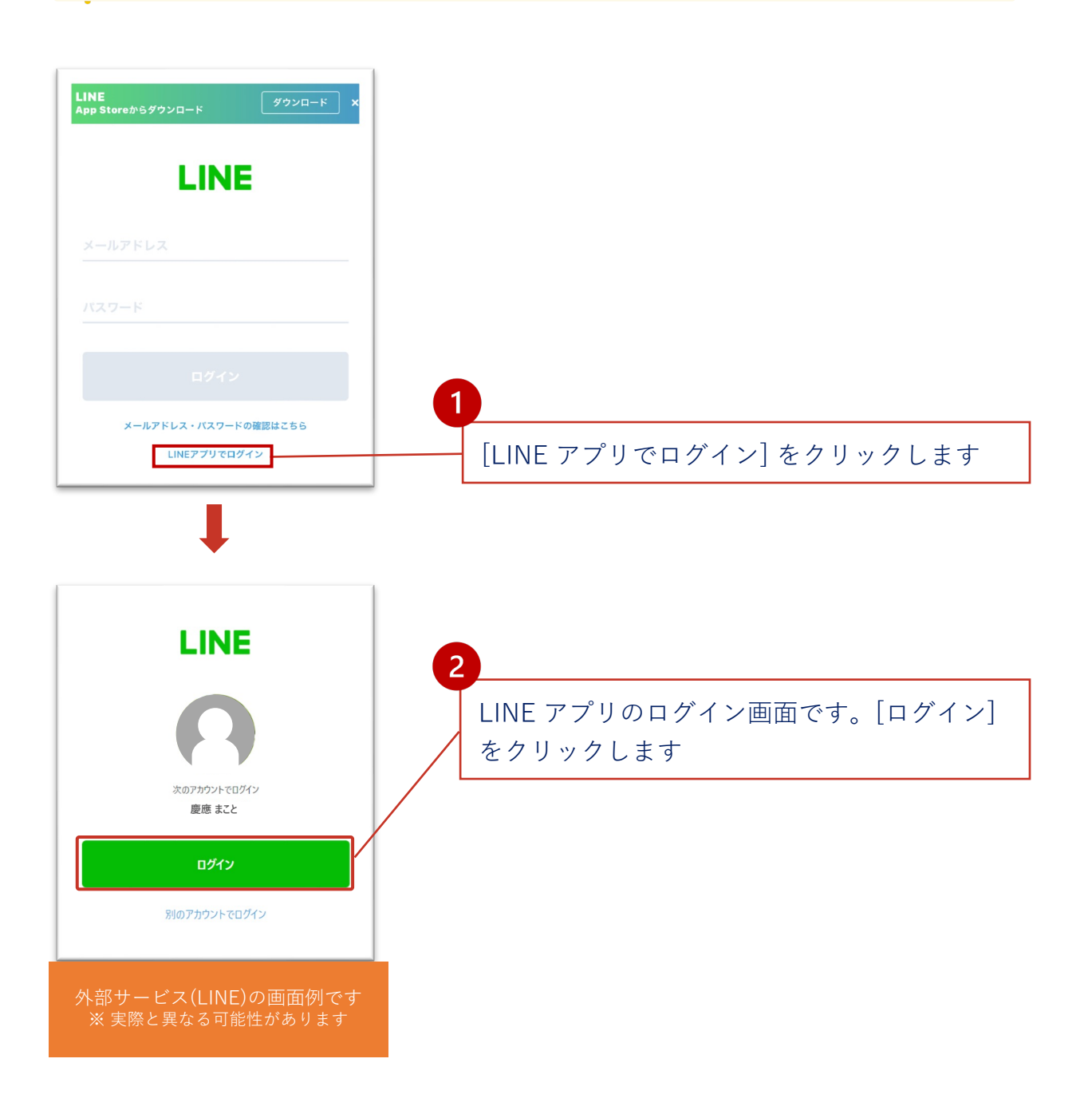

# ⑤-4 LINE連携(QRコード利用)

こちらはアカウントと ID 連携の際に表示される LINE の画面です (2023年5月現在)。

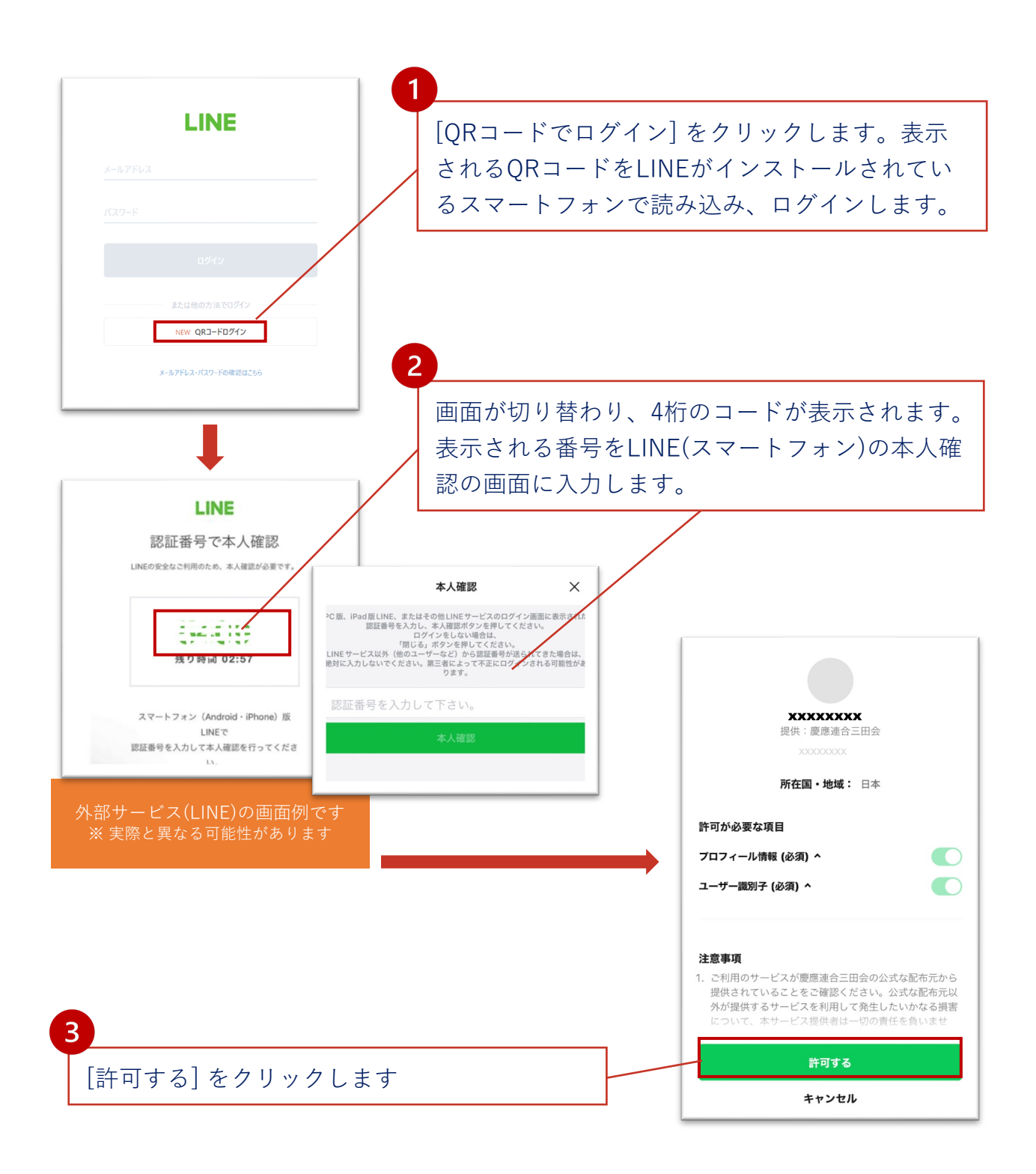

### ⑤-4 LINEの連携・解除を行う(解除)

アカウントと LINE ID の連携を解除する場合は、マイページで設定します。

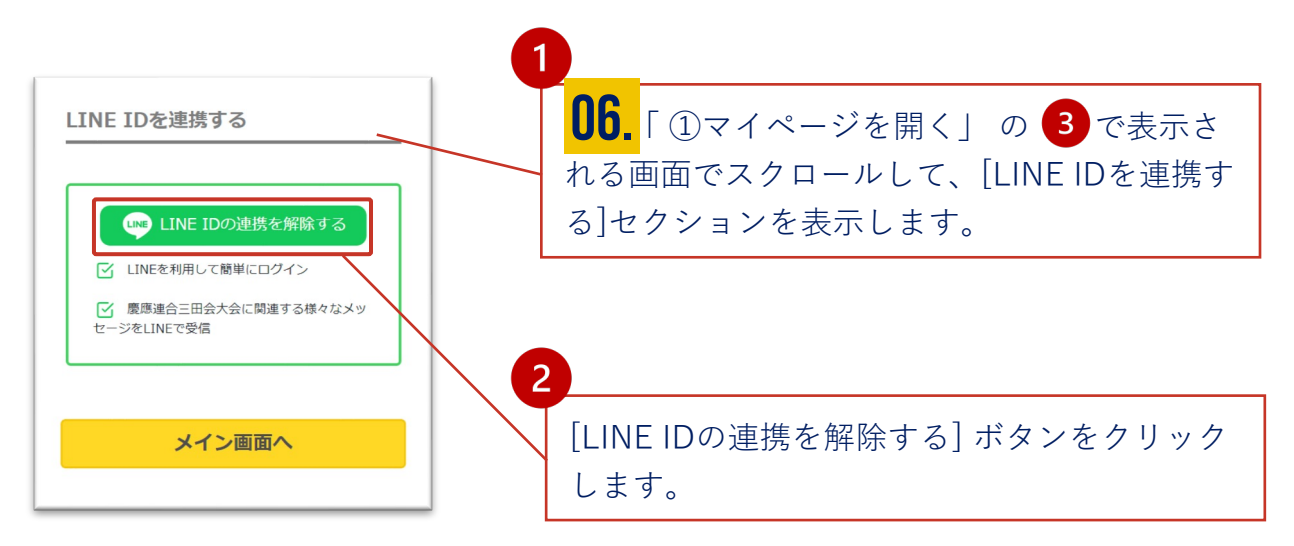

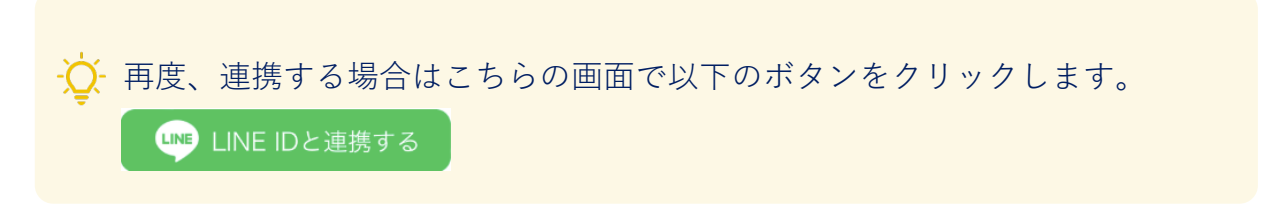

アカウントを連携しない場合でも下記のQRコードで慶應連合三田会の公式アカウントを LINEの友達に追加できます。 LINE に三田会大会の最新情報が届きます。

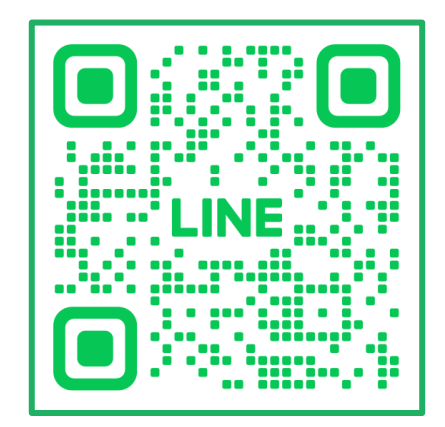